## Manual para acesso ao Eattake

Pensando em facilitar e agilizar o atendimento ao aluno nas escolas, em parceria com a Teknisa, foi implantado um sistema que possibilita a compra de produtos on-line, e o aluno pode retirar na cantina, evitando assim a fila para a compra.

O site para acesso é: unisabor.eattake.com

Para acessar, basta ir ao navegador de sua preferência e digitar esse endereço na barra, e você será direcionado para essa tela:

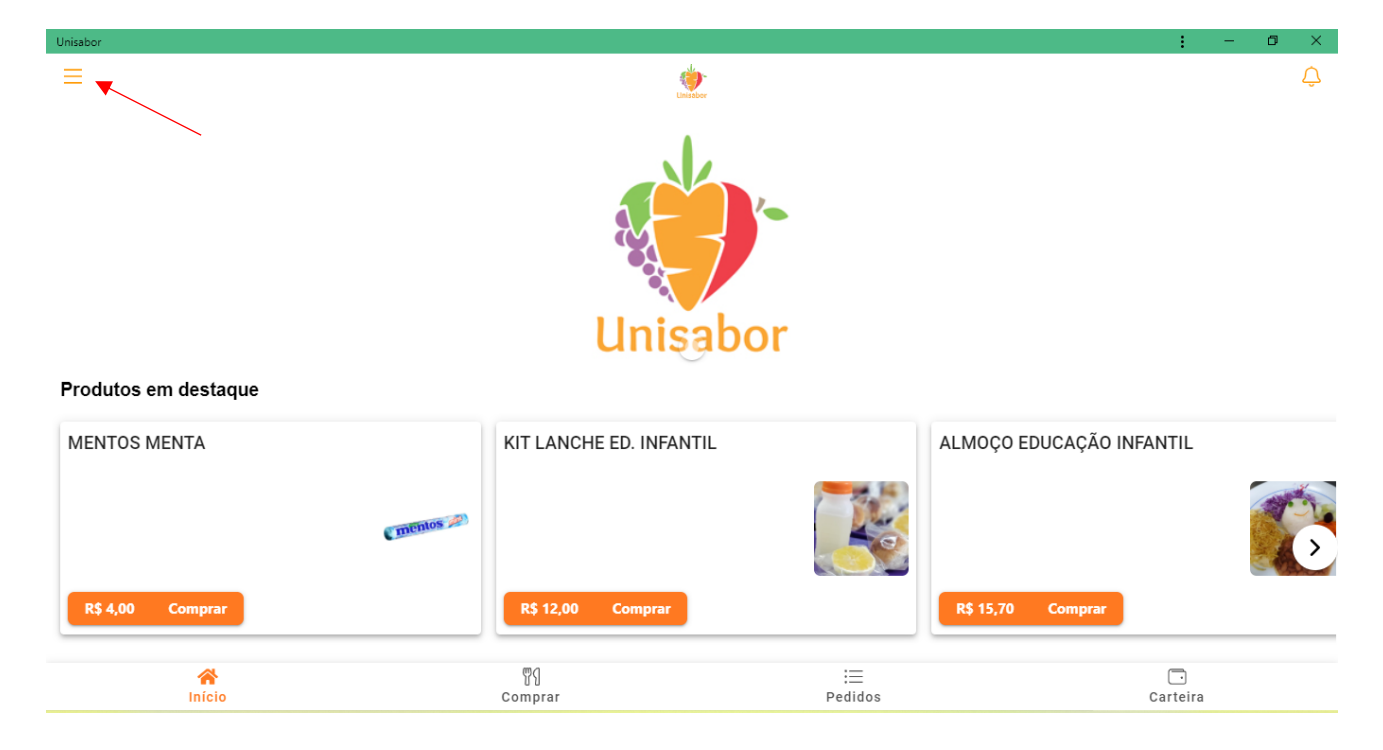

Em seu primeiro acesso, você deverá clicar em "Menu", conforme indicado pela seta acima, e realizar o seu cadastro em "Perfil".

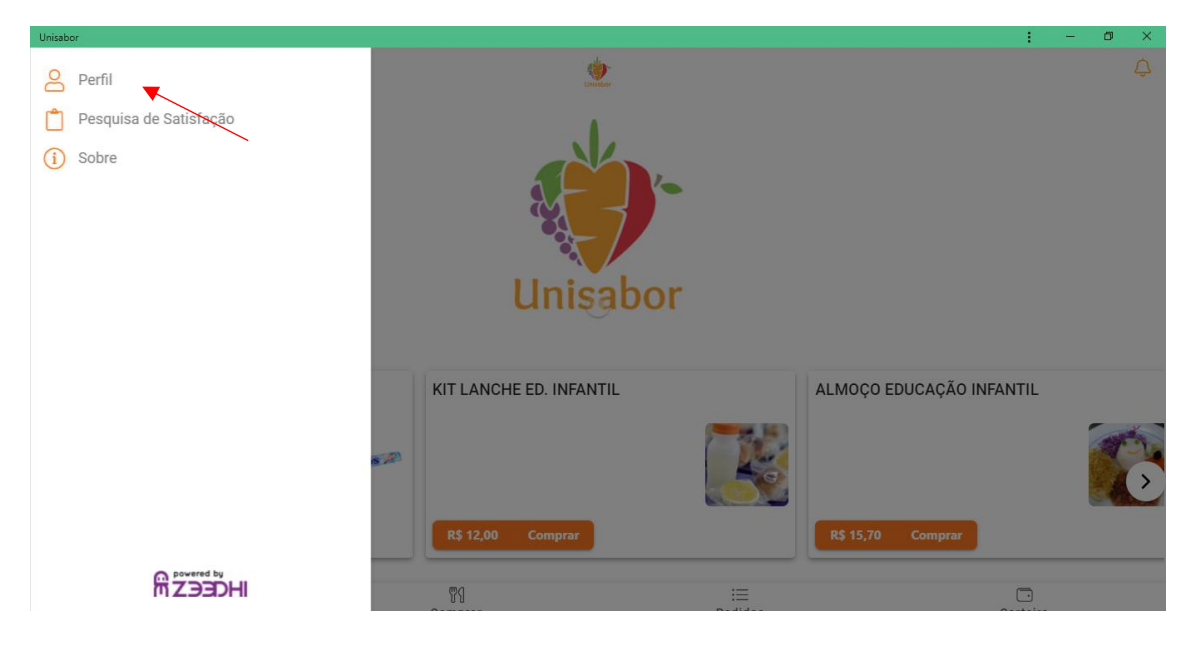

Ao clicar em Perfil, você será direcionado para a seguinte página, e deve clicar em "crie uma conta".

| Unisabor                      | <b>0</b> 7 | 1 | —         | o ×         |
|-------------------------------|------------|---|-----------|-------------|
|                               |            |   |           | ¢           |
| Preencha os dados para entrar |            |   |           | ×           |
| Senha                         |            |   |           |             |
| •••••                         |            |   |           |             |
|                               |            |   | Esqueci r | ninha senha |
| LOGAR                         |            |   |           |             |
| G ENTRE COM O GOOGLE          |            |   |           |             |
|                               |            |   |           |             |
| OU                            |            |   |           |             |
|                               | (          |   |           |             |
| CRIE UMA CONTA                |            |   |           |             |

Em seguida, preencher os dados solicitados no cadastro, e clicar em "concluir cadastro".

| Unisabor                      | • | <b>0</b> 4 | • | - | ٥ | × |
|-------------------------------|---|------------|---|---|---|---|
| Cadastro                      |   |            |   |   |   |   |
| Qual é seu endereço de email? |   |            |   |   |   |   |
| Email                         |   |            |   |   |   |   |
| Obrigatório                   |   |            |   |   |   |   |
| Nome e Sobrenome              |   |            |   |   |   |   |
| Obrigatório                   |   |            |   |   |   |   |
| CPF                           |   |            |   |   |   |   |
| Obrigatório                   |   |            |   |   |   |   |
| Celular                       |   |            |   |   |   |   |
| Obrigatório                   |   |            |   |   |   |   |
| Data de Nascimento            |   |            |   |   |   |   |
|                               |   |            |   |   |   |   |

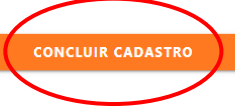

Será enviada uma senha para o e-mail cadastrado, para validar o cadastro realizado.

NÃO PREENCHER ENDEREÇO DE ENTREGA, POIS APENAS SERÁ RETIRADO!

Para realizar uma compra, clicar em "Comprar", localizado na parte inferior da tela:

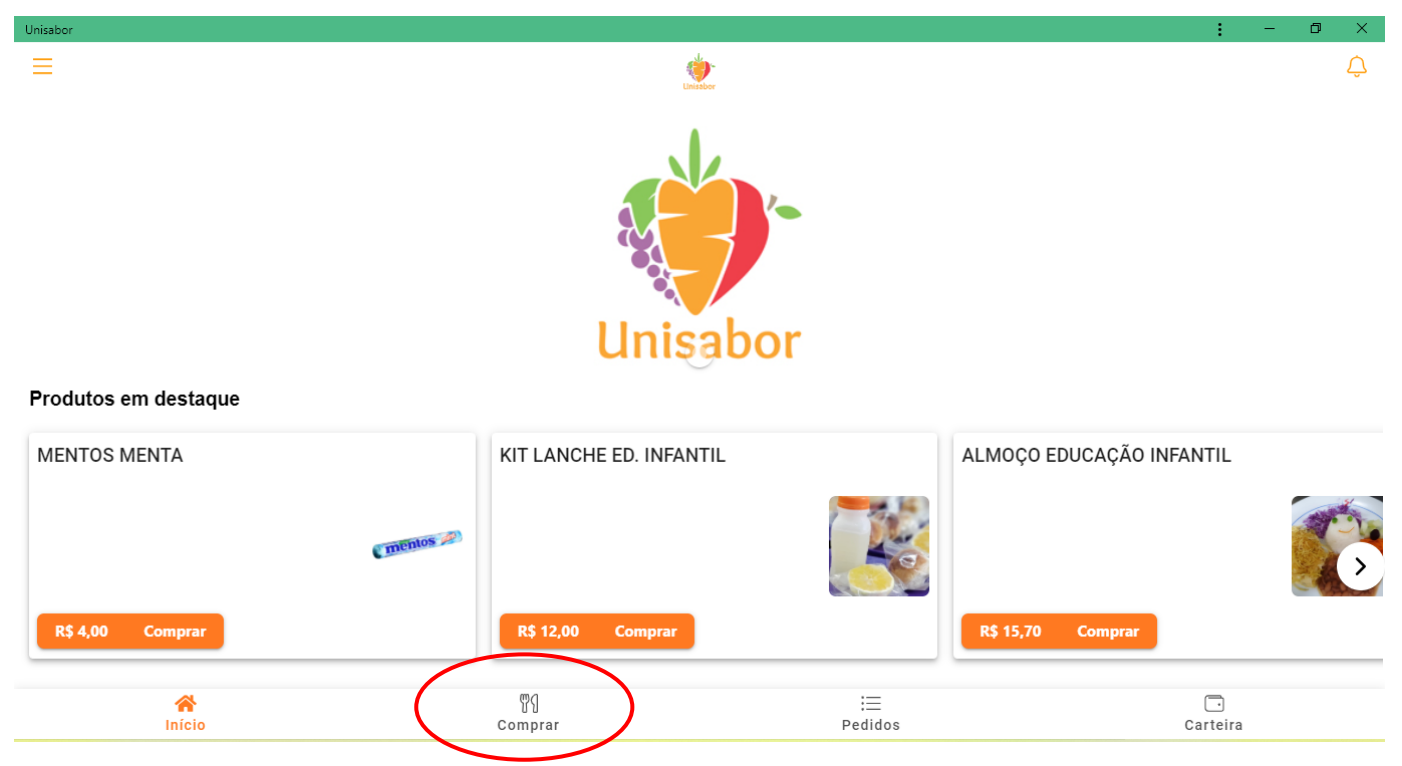

Na próxima tela, você deve selecionar o colégio onde seu filho estuda, para realizar a compra. Ao selecionar o colégio, vai abrir a página com o cardápio dos itens disponíveis na cantina.

Na parte superior temos as categorias de produtos, e ao selecionar a categoria, abre as opções de produtos de cada categoria.

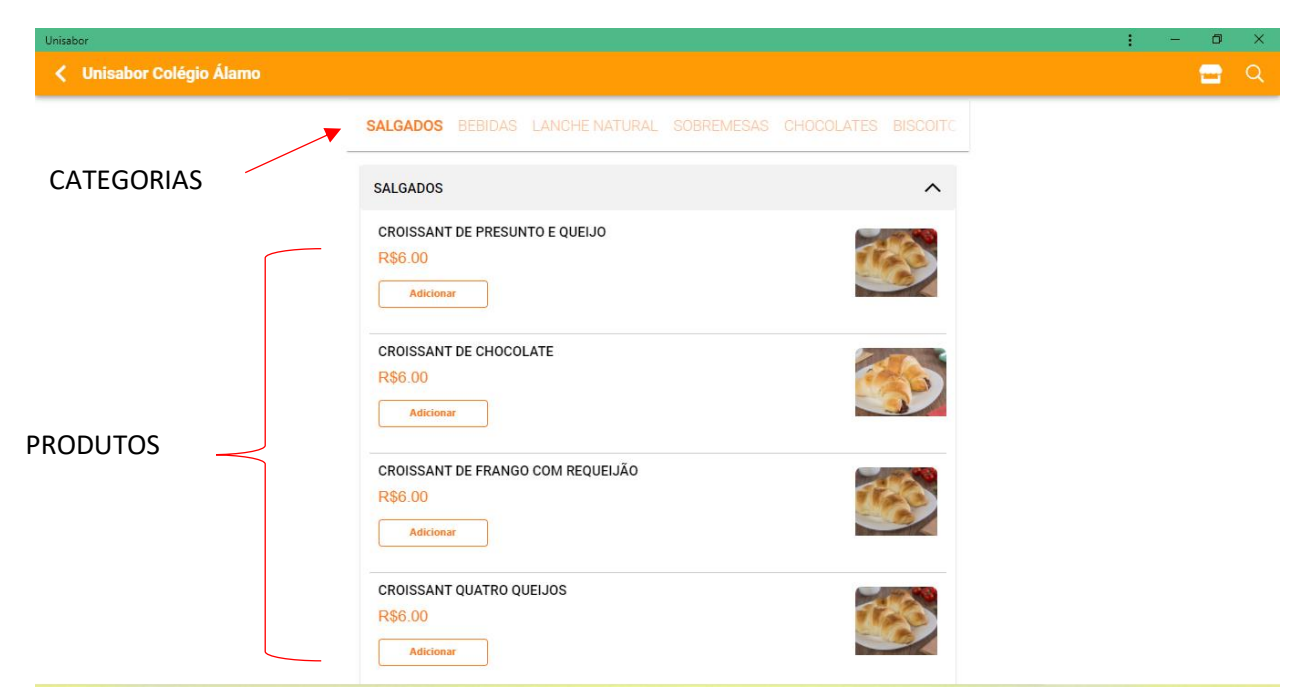

**IMPORTANTE:** Se o acesso for via celular, deslizar a página para cima e para baixo, pela tela. Para acesso via computador, deslizar a página com o cursor pra cima e pra baixo para a visualização completa de todos os itens.

Para selecionar o produto, clicar em adicionar, e ele vai automaticamente para o carrinho.

Após finalizar as compras, clicar em "ver produtos", selecionar a opção "retirada no balcão".

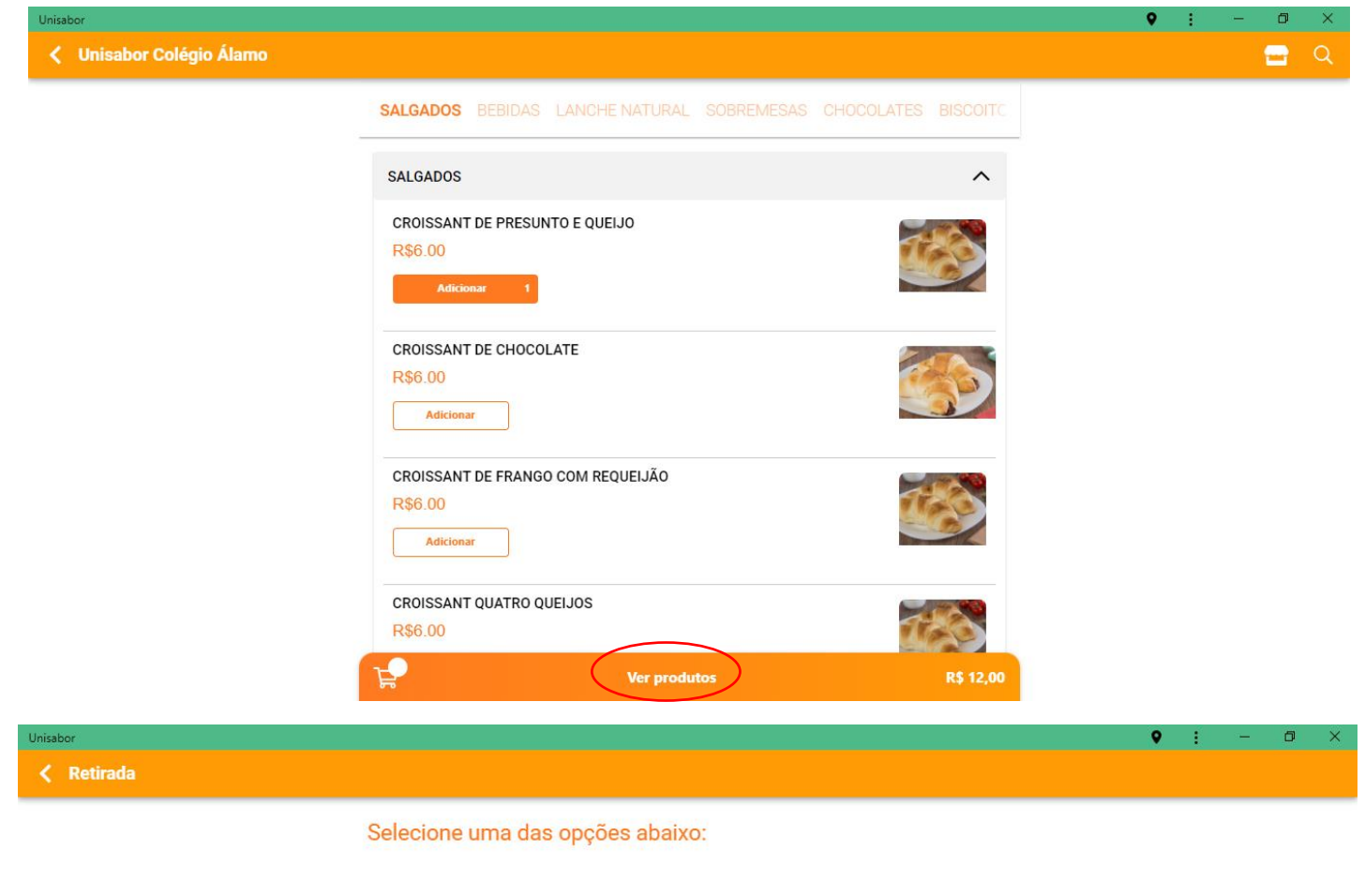

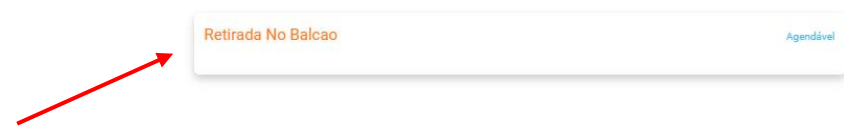

Quando clicar em retirada de balcão, você deve escolher em qual horário gostaria de retirar seu produto, de acordo com o horário:

- Das 08 às 10:30 para lanche manhã
- Das 11:30 às 13:45 para almoço
- Das 14:00 às 16:00 para lanche da taRDE

| Unisabor                        | : | - | ٥ | × |
|---------------------------------|---|---|---|---|
| ← Agendar pedido                |   |   |   |   |
| Selecione o horário de entrega: |   |   |   |   |
| Segunda-feira, 21               |   |   |   |   |
| 08:00 - 10:00                   |   |   |   |   |
| 14:00 - 16:00                   |   |   |   |   |
| 11:30 - 13:45                   |   |   |   |   |
|                                 |   |   |   |   |

É obrigatório a escolha do horário de retirada correto, pois é com base nesse horário que será feita a produção do lanche, salgado, etc.

Em seguida, abre uma tela com o resumo do seu pedido, o horário de retirada, forma de pagamento, e no final da página, no campo OBSERVAÇÕES, deve ser colocado o nome do aluno que vai retirar e série.

| Unisabor               |                                        |                         |         | : | - | ٥ | × |
|------------------------|----------------------------------------|-------------------------|---------|---|---|---|---|
| Unisabor Colégio Álamo |                                        |                         |         |   |   |   |   |
|                        | Entrega                                |                         |         |   |   |   |   |
|                        | Retirada no balcao                     |                         |         |   |   |   |   |
| 1                      | Agendamento                            | Alterar                 |         |   |   |   |   |
|                        | Segunda-feira, 21/03   11:30 - 13:45   |                         |         |   |   |   |   |
|                        | Pedido                                 |                         |         |   |   |   |   |
|                        | 1x BRIGADEIRO                          | <b>A</b>                |         |   |   |   |   |
| -                      | R\$ 6,00                               | <u> </u>                |         |   |   |   |   |
|                        | 1x CROISSANT DE PRESUNTO E QUEIJO      |                         |         |   |   |   |   |
|                        | R\$ 6,00                               | iii 1 <b>+</b>          |         |   |   |   |   |
|                        | Adicionar mais produtos                |                         |         |   |   |   |   |
|                        | Subtotal:                              | R\$ 12,00               |         |   |   |   |   |
|                        | Total:                                 | R\$ 12,00               |         |   |   |   |   |
|                        | Forma de pagamento                     |                         |         |   |   |   |   |
|                        | Selecione a forma de pagamento         | Escolher                |         |   |   |   |   |
|                        |                                        | • • •                   |         |   |   |   |   |
|                        | Observações Colocar nome e série do al | uno que vai retirar o p | pedido! |   |   |   |   |
|                        | A 14 - 1 - W - 1                       |                         |         |   |   |   |   |
|                        |                                        |                         |         |   |   |   |   |

Após todas essas informações, clicar em FINALIZAR PEDIDO, e sua compra será finalizada. Automaticamente o pedido já será emitido na cantina, para início da preparação e separação para o aluno.

| Unisal | bor                    |                                               |              |  | : | - | ٥ | × |
|--------|------------------------|-----------------------------------------------|--------------|--|---|---|---|---|
| <      | Unisabor Colégio Álamo |                                               |              |  |   |   |   |   |
|        |                        | 1x BRIGADEIRO<br>R\$ 6,00                     | 🛍 1 🕂        |  |   |   |   |   |
|        |                        | 1x CROISSANT DE PRESUNTO E QUEIJO<br>R\$ 6,00 | 🛍 1 <b>+</b> |  |   |   |   |   |
|        |                        | Adicionar mais produtos                       |              |  |   |   |   |   |
|        |                        | Subtotal:                                     | R\$ 12,00    |  |   |   |   |   |
|        |                        | Total:                                        | R\$ 12,00    |  |   |   |   |   |
|        |                        | Forma de pagamento                            |              |  |   |   |   |   |
|        |                        | Visa •••• 8256 VISA                           | Escolher     |  |   |   |   |   |
|        |                        | Observações                                   |              |  |   |   |   |   |
|        |                        | Adicionar observação da compra                |              |  |   |   |   |   |
|        |                        |                                               |              |  |   |   |   |   |
|        |                        | CPF/CNPJ na nota                              | Adicionar    |  |   |   |   |   |
|        |                        | Finalizar Pedido - R\$ 12,00                  |              |  |   |   |   |   |

No primeiro pedido será necessário cadastrar o número do cartão de crédito.

Em caso de dúvidas, favor entrar em contato pelo

WhatsApp (19) 99747-4764, opção 1 Financeiro